# Your Partner in Medication

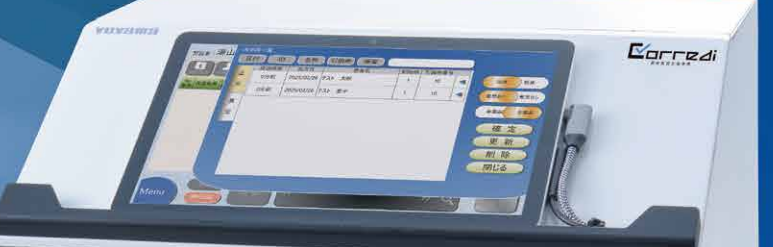

選べるモードで最終鑑査をサポート。

CHORES HO

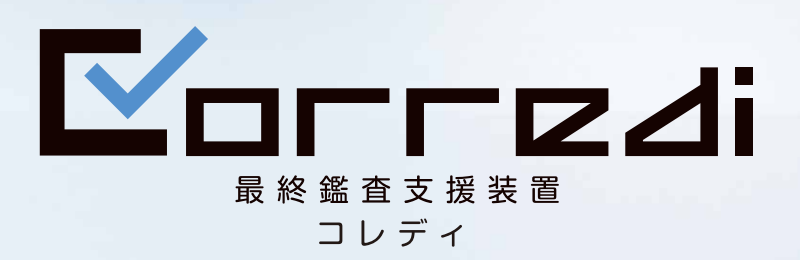

# 

# スピードも。正確性も。 鑑査方法が選べるCorredi。

鑑査方法が選べるCorredi(コレディ)なら、 スピーディーなー括照合と、 数量までチェックする個別照合が選択可能。 調剤におけるヒューマンエラーを防ぐとともに、 非薬剤師に一次鑑査などを任せることができ、 薬剤師の負担軽減にもつながります。

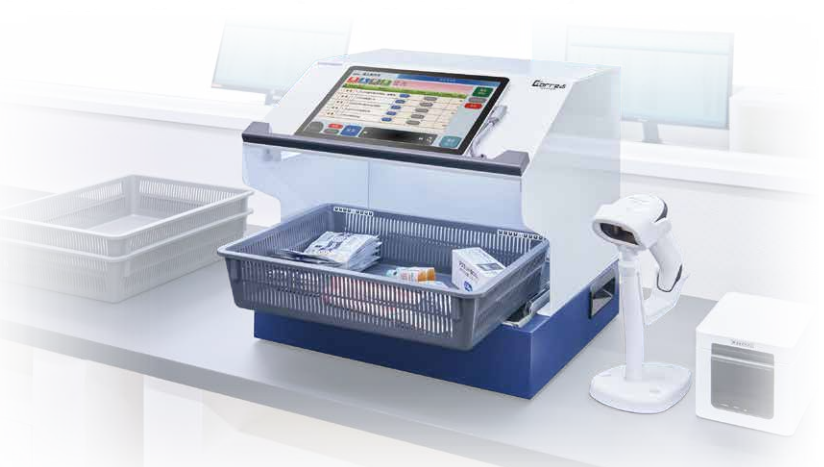

#### Corrediの特長

選べる 状況に応じて鑑査モードを選択 PAT.P

鑑査方法は「一括照合」と「個別照合」の2つのモードがあります。 操作者(薬剤師・非薬剤師)や調剤シーンによってモードの切り替えが可能です。

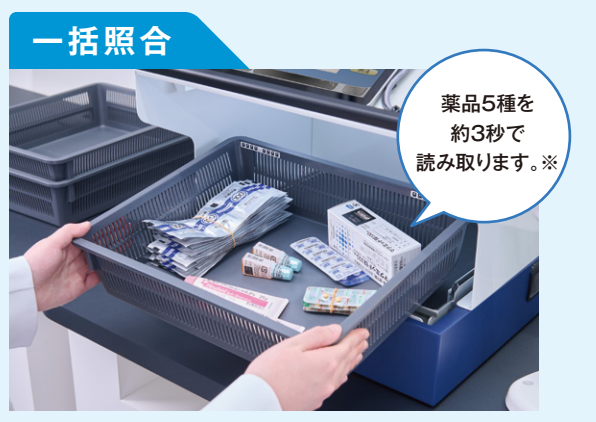

処方されるすべての薬品を同時に照合することでスピー ディーな鑑査が可能なため、繁忙時の照合にメリット。 ※読み取り速度は条件によって変化します。

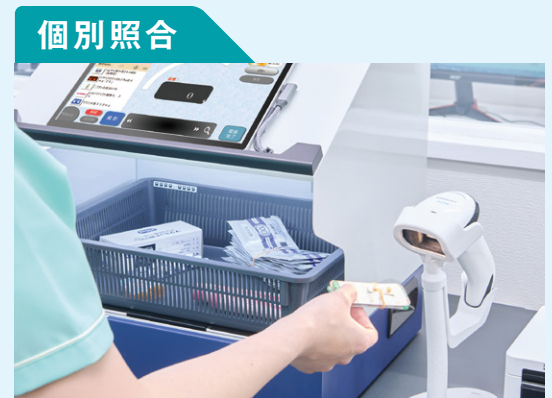

薬品ごとにバーコードリーダーでGS1データバーを読み 取り、数量まで正確にチェック。

量れる 重量計測で数量チェックも可能

天秤(オプション)を装着する ことで重量計測の選択が可能 となります。 ※一括照合時は目安として総 重量を計測します。

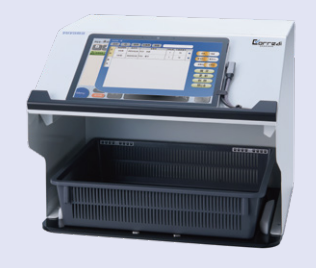

天秤なし

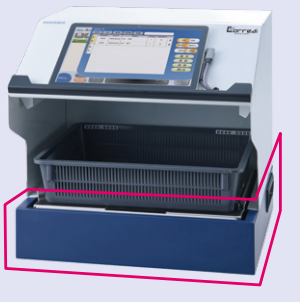

天秤あり

![](_page_2_Picture_14.jpeg)

▶ 重量鑑

査

残せる 鮮明な画像撮影と記録紙の出力

内部に2つのカメラを搭載し ており、鮮明な画像を自動撮 影します。ジャーナルプリンタ (オプション)からは記録紙を 出力可能です。

![](_page_2_Picture_17.jpeg)

![](_page_2_Picture_18.jpeg)

操作者のID(バーコード)でログインを行います。
処方一覧から鑑査を行う処方を選択し、展開します。

## スピーディーな照合が可能

![](_page_3_Picture_2.jpeg)

鑑査の手順

括 照

合

![](_page_3_Picture_3.jpeg)

- 薬品をすべて入れたトレイを セットします。 (GS1コードが見えるように置 いてください。)
  - ※事前に付属のARマーカー シールをトレイに貼付し、 トレイの重さを登録しておき ます。
- 2 内部の2つのカメラで薬品 のGS1データバーを検出・ 照合します。PAT.P

![](_page_3_Picture_7.jpeg)

![](_page_3_Picture_8.jpeg)

## 精度の高い重量計測を実現

![](_page_3_Picture_10.jpeg)

#### 3 天秤で重量鑑査をする場合、 一括照合では総重量を(※)、 個別照合では薬品ごとの重 量を計測します。

※総重量は目安です。必ず目視 で確認してください。総重量が誤 差範囲内に入らなかった場合は、 「個別重量モード」で誤りを特定 できます。

![](_page_3_Figure_13.jpeg)

![](_page_3_Picture_14.jpeg)

![](_page_3_Picture_15.jpeg)

▶重量鑑

査

照 合

## 画像と記録紙で結果を提供

![](_page_3_Picture_17.jpeg)

![](_page_3_Picture_18.jpeg)

鑑査完了時に内 部のカメラで撮 影を行い、トレイ の画像を鮮明に 記録します。

![](_page_3_Picture_20.jpeg)

ジャーナルプリンタ

![](_page_4_Picture_0.jpeg)

#### 🚹 空のトレイをセットします。 ※事前に付属のARマーカー

シールをトレイに貼付し、 トレイの重さを登録しておき ます。PAT.P

![](_page_4_Picture_3.jpeg)

42

2

120

最終鑑査記録紙

2 引換券番号 :6 風者ID :2792 患者氏名 :テスト太郎 診療科 :心療内科 鑑査者 :テスト 管理業剤師

RP 名称 薬品切び 301 ツムラ大望中湯 908 ○ エキス原拉 (医 度用) 分1 朝食後 (分1) 90日 分

--2 ピタバスタチン 42錠 ○ カルシウム錠4 mg「ZE」 分1 就寝前 (分1) 42日

目標総量 実測総量 重量判定

茶品判定

オーダー番号: 250316

2 薬品ごとにGS1データバー をバーコードリーダーで読み 取り、トレイに入れます。

![](_page_4_Picture_5.jpeg)

#### ピッキング後トレイを そのまま使用可能

Corrediには専用のトレイはあり ません。現場でお使いのトレイを そのまま使用いただけます(※)。 鑑査前後の薬品の移し替えが必要 ないため、作業の効率化、ミス防止 につながります。

※サイズ制限あり

|                 | 5R.X. 5                    |     |                          |      |    |    |
|-----------------|----------------------------|-----|--------------------------|------|----|----|
| 譲受薬局<br>(際) 茶目) | 薬局名: ユヤマ薬局本店<br>住所: 大阪府豊中市 |     | <b>第</b> 局登録許可基号 00-0000 |      |    |    |
| (9957C980/03)   | 電話衝号06-6868-5017           |     | 氏名 ユヤマ薬局                 |      |    |    |
| 譲渡薬局<br>(販売数局)  | 葉両名: テスト第周<br>住所:          |     |                          |      |    |    |
| (380)(386/40)   | 電話番号:                      |     | 68                       |      |    |    |
| 医鉱品             | 製造業者                       | 数量  | 製造番号                     | 使用期限 | 部価 | 価格 |
| メチコパール錠500μg    |                            | 10T |                          |      |    |    |
| アトルパスタチン錠10m    |                            | 107 |                          |      |    | _  |
| - FAATS AL      |                            |     |                          |      |    |    |

#### 新機能

#### 「薬品譲渡機能」を搭載

昨今の医薬品供給不安問題から多発 する薬品不足。近隣の薬局間、店舗 間で医薬品を譲受・譲渡する際に、薬 品と数量を記録し、譲受・譲渡書を発 行する機能を搭載しました。別途プリ ンタを接続して出力してください。

![](_page_4_Figure_13.jpeg)

![](_page_4_Figure_14.jpeg)

から、過去の鑑 査記録を呼び出 して確認いただ けます。標準で約 3ヵ月間保存が 可能です。

#### ジャーナルプリン タ(オプション) から記録紙を

出力することも 可能です。

![](_page_5_Picture_0.jpeg)

![](_page_5_Picture_1.jpeg)

■ 本体構成

#### ■ 本体仕様

| 查支援装置Corredi                                                                                                    |
|----------------------------------------------------------------------------------------------------|
|                                                                                                    |
| S-02                                                                                                    |
| リ:W405×D385×H405 (㎜)<br>,:W405×D385×H320 (㎜)<br>トPC:タッチスクリーン10.5インチ Pixelsense™ディスプレイ                                            |
| ]11kg<br>J∶約23kg                                                                                                    |
| 50VA、ジャーナルプリンタ(オプション):65VA                                                                                                    |
| V 50/60Hz                                                                                                    |
| 錠以上(振動や気流がない環境)<br>の高さ:トレイ底面~65mm<br>ト薬品を推奨トレイで測定した時のものとする。<br>に貼っているARマークを読み、事前に登録したトレイ重量を差し引く。<br>コードの読取りはバーコードが全てカメラに映っていること。 |
| 4200g(トレイ、トレイ台含む)                                                                                                    |
| 振動や気流がない環境、一括照合+数量チェックあり、バーコード5個)<br>測定時間は薬品をトレイに置いてからの測定時間とする。<br>イは推奨トレイ使用時のものとする。                                             |
| ドリーダー(半固定タイプ)、天秤ユニット、<br>ルプリンタ、推奨トレイ、VPNルーター、転がり防止シート                                                                            |
|                                                                                                    |

![](_page_5_Picture_4.jpeg)

#### 取引·証明以外用

![](_page_5_Picture_6.jpeg)

![](_page_5_Picture_7.jpeg)

250410C